# **Quick Start Guide**

### For Finding a Timesheet

To find a timesheet, please follow these steps:

| 1 Step                     | 1 - View Timesheet                                                                                                    |
|----------------------------|----------------------------------------------------------------------------------------------------|
| After loggir<br>Pay Period | ng in, you will see the timesheet(s) for the current<br>I.                                                                                                    |
|                            | Hello, Anne Smith (consumer)         Timesheets         Pay Period <ul> <li>             06/04/2023 - 06/17/2023</li> <li>             06/04/2023 - 06/17/2023 - 06/17/2023</li> <li>             06/04/2023 - 06/17/2023</li> </ul> Pay Period <ul> <li>             06/04/2023 - 06/17/2023</li> <li>             06/04/2023 - 06/17/2023</li> </ul> |
|                            | Escañol I ± X I 🖾 •                                                                                                    |
|                            | © 2023 <u>HHAeX;change</u> . All Rights Reserved.                                                                                                    |

#### Step 2 - Check Status Message

2

If you work with more than one PCA or Consumer-employer, you will see a timesheet for each PCA or Consumer-employer.

The **Status** message lets you know if you have incomplete timesheets. **Incomplete timesheets require action from the Consumer** before they can be paid by Tempus FI.

| ïmesheets                                                                             |                                                                                                    |                                                                                                    |  |
|---------------------------------------------------------------------------------------|----------------------------------------------------------------------------------------------------|----------------------------------------------------------------------------------------------------|--|
| < 06/04/2023 - 06/17/2023 >> ▲<br>PCA ♦ Hours Approved<br>John Brown (150512) 08h 00m | 2 pay.period(\$) with incomplete timesheet(s)<br>6/04/2023 - 06/17/2023<br>6/21/2023 - 06/03/2023<br>0 Approved<br>0Sh 00m | ▲ 2 pay period(s) with incomplete timesheet(s)<br>06/04/2023 - 06/17/2023<br>05/21/2023 - 06/03/2023 O Approved<br>05h 00m |  |

3

If you can't see the timesheet that you are looking for, click on the dates within **Pay Period**.

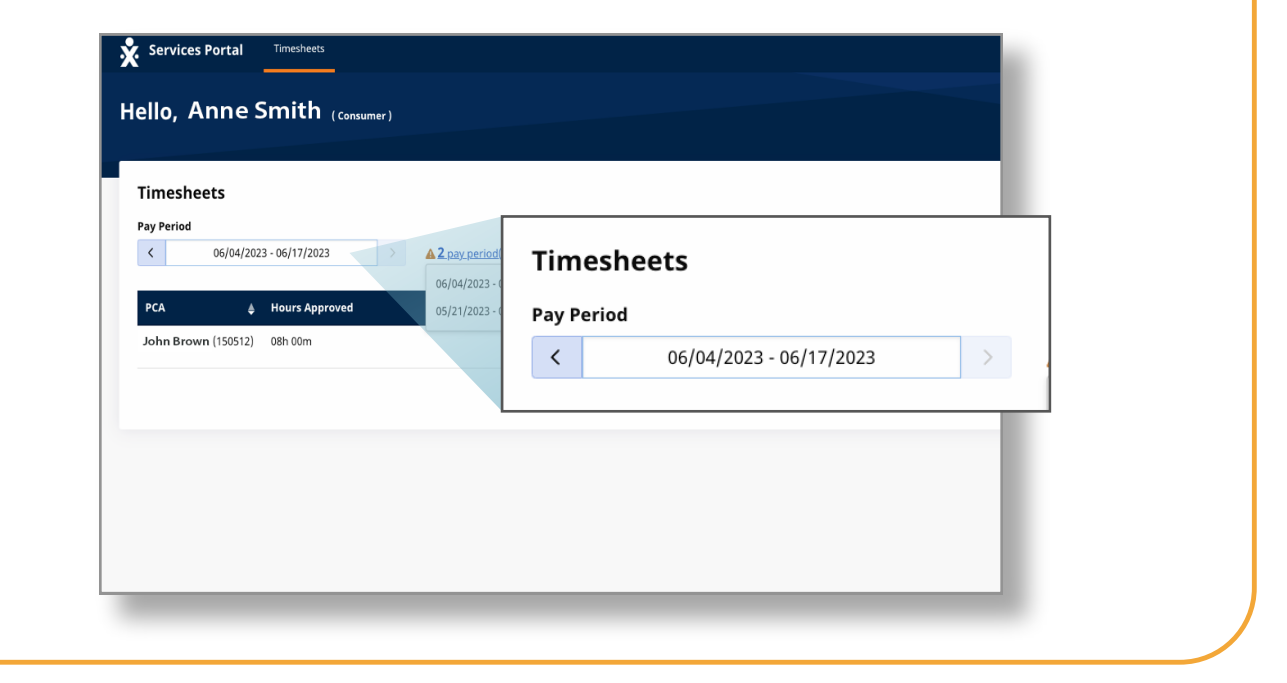

## **4** Step 4 - Enter Pay Period

Type the Pay Period you want to find or click on the dates in the calendar.

|           |      | 06              | 5/11/2   | 023 - 06 | /24/202  | 3  | >                        |                    | A 3 pay        | y perio | d(s) w | ith inco | mplete | timesheet(s) | 05/1   | 4/2023  |        |          |          |         |     |          |          |          |        |    |    |     |
|-----------|------|-----------------|----------|----------|----------|----|--------------------------|--------------------|----------------|---------|--------|----------|--------|--------------|--------|---------|--------|----------|----------|---------|-----|----------|----------|----------|--------|----|----|-----|
| ay Pe     | riod | Start           | Date     |          |          |    |                          |                    |                |         |        |          |        | PTO Approved | <      |         |        | May i    | 2023     |         |     |          |          | Jun      | 2023   |    |    | >   |
|           |      |                 | Ma       | y 202:   | 3        |    |                          |                    | Jun 3          | 2023    |        |          | >      | 0h 00m       | s      | м       | T      | w        | т        | F       | s   | s        | м        | T        | w      | т  | F  | s   |
| s         | м    | т               | v        | т т      | F        | s  | s                        | м                  | т              | w       | т      | F        | s      |              |        |         |        |          |          |         |     |          |          |          |        | 1  | 2  | 3   |
|           | 1    | 2               | 3        | -4       | 5        | 6  |                          |                    |                |         | 1      | 2        | 3      |              | 7      |         |        |          |          |         |     | 4        | 5        | 6        | 7      | 8  | 9  | 10  |
|           |      |                 |          |          |          |    | 4                        | 5                  | 6              | 7       | 8      | 9        | 10     |              | 14     | 15      | 16     | 17       | 18       | 19      | 20  | 11       | 12       | 13       | 14     | 15 | 16 | 17  |
| 14        | 15   | 16              | 1        | 18       | 19       | 20 | 11                       | 12                 | 13             | 14      | 15     | 16       | 17     |              | 21     | 22      | 23     | 24       | 25       | 26      | 27  | 18       | 19       | 20       | 21     | 22 | 23 | 24  |
| 21        | 22   | 23              | 2        | 25       | 26       | 27 | 18                       | 19                 | 20             | 21      | 22     | 23       | 24     |              | 28     | 29      | 30     | 31       |          |         |     |          |          |          |        |    |    |     |
| <u>28</u> | 29   | 30              | 3        |          |          |    |                          |                    |                |         |        |          |        |              | Legend | I: 🔲 In | comple | te Time: | sheet St | art Dat | e 🔳 | Selected | pay peri | od start | t date |    | Б  | one |
| gend      |      | Incomp<br>Today | liete Ti | nesheet  | Start Da | te | Selected p<br>Selected p | ay peri<br>ay peri | od start<br>od | date    |        | D        | one    |              |        | То      | day    |          |          |         | -   | Selected | pay peri | od       |        |    |    |     |
|           |      |                 |          |          |          |    |                          |                    |                |         |        |          |        |              |        |         |        |          |          |         |     |          |          |          |        |    |    | I   |

#### **5** Step 5 - View Pay Period Options

There are options to find what you are looking for by **today**, **Start Date** and others. Click **Done**. The timesheet screen redisplays with the dates you selected.

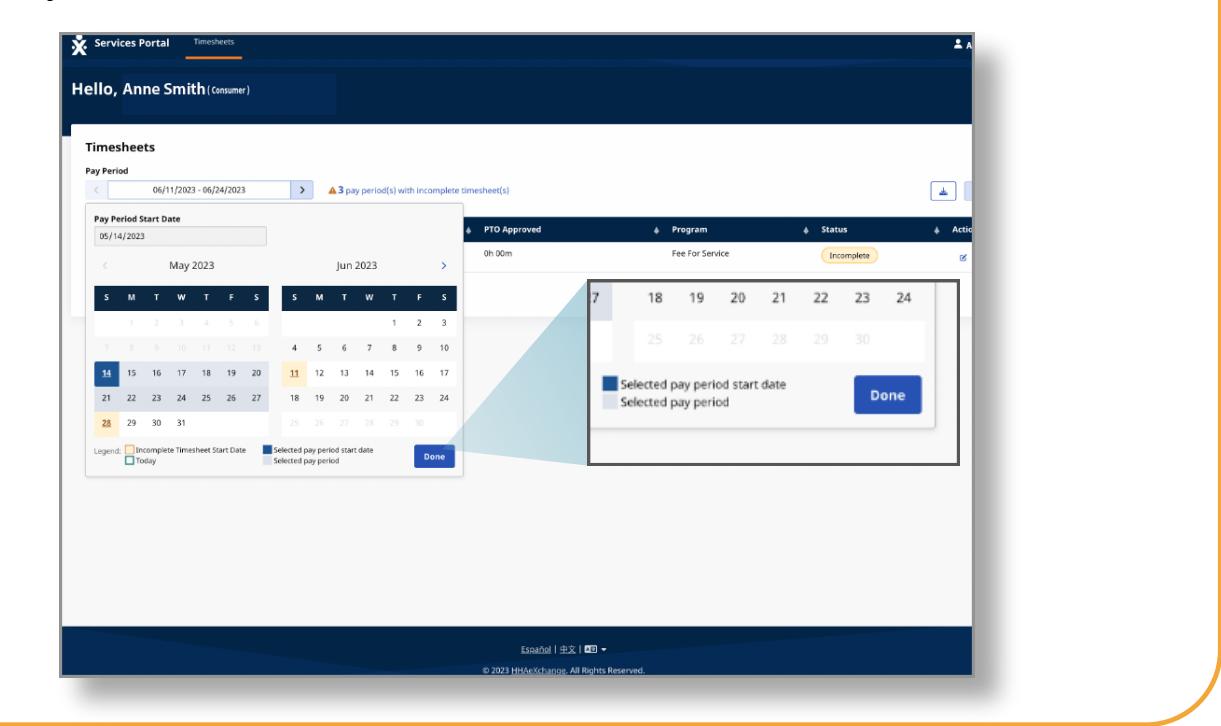

## **6** Step 6 - Click the Edit Button

Then, click the **Edit** button (which looks like a pencil in a box).

| limesheets                  |                                              |                 |            |           |            |
|-----------------------------|----------------------------------------------|-----------------|------------|-----------|------------|
| av Period                   |                                              |                 |            |           |            |
| < 06/04/2023 - 06/17/2023 > | 2 pay period(s) with incomplete timesheet(s) |                 |            |           | *          |
|                             | 06/04/2023 - 06/17/2023                      |                 |            |           |            |
| PCA 🎄 Hours Approved        | 05/21/2023 - 06/03/2023                      | 🌢 Program       |            | .≜ Action |            |
| ohn Brown (150512) 08h 00m  | 05h 00m                                      | Fee For Service | Incomplete | ß         |            |
|                             |                                              |                 |            | _         | 1 - 1 of 1 |
|                             |                                              |                 |            |           |            |
|                             |                                              |                 |            |           |            |
|                             |                                              |                 |            |           |            |
|                             |                                              |                 |            |           |            |
|                             |                                              |                 |            |           |            |
|                             |                                              |                 |            |           |            |

7

You will see the days within the Pay Period that you selected.

When a Consumer creates a manual shift, the shift will show in an "Approved" status.

| Date            | Start Time | End Time | РТО             | Location                                               | Service Code | EVV     | Shift<br>Duration | Daily Approved<br>Time | Shift Status     | Action |
|-----------------|------------|----------|-----------------|--------------------------------------------------------|--------------|---------|-------------------|------------------------|------------------|--------|
| Sun, 10/08/2023 | 10:00 AM   | 06:00 PM | <b>E</b><br>PTO |                                                        | regula (     | Approve | ed                | 8h 00m                 | Approved         |        |
| Mon, 10/09/2023 |            |          |                 |                                                        |              |         |                   |                        |                  |        |
| Tue, 10/10/2023 |            |          |                 |                                                        |              |         |                   |                        |                  |        |
| Wed, 10/11/2023 |            |          |                 |                                                        |              |         |                   |                        |                  |        |
| Thu, 10/12/2023 |            |          |                 |                                                        |              |         |                   |                        |                  |        |
| Fri, 10/13/2023 | 11:25 AM   | 01:45 PM |                 | <b>Start:</b><br>Community<br><b>End:</b><br>Community | regular      | •       | 2h 20m            | 2h 30m                 | ✓ Approve Deny   |        |
| Sat, 10/14/2023 |            |          |                 |                                                        |              |         |                   |                        |                  |        |
| Sun, 10/15/2023 |            |          |                 |                                                        |              |         |                   |                        |                  |        |
| Mon, 10/16/2023 | 10:04 PM   | 11:59 PM |                 | <b>Start:</b><br>Community<br><b>End:</b><br>Community | regular      | •       | 1h 55m            | 2h 00m                 | ✓ Approve Deny   |        |
| Tue, 10/17/2023 | 12:00 AM   | 01:38 AM |                 | Start:<br>Community                                    | regular      | ~       | 1h 38m            | 0h 00m                 | Approve 🗸 Deny 🖸 |        |

You can now find a timesheet using the EVV Portal.